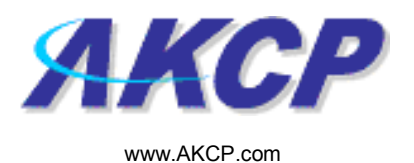

## **Mobile Access Action Wizard**

This tutorial provides you the information needed to setup a mobile access action via the notification wizards.

To get to the starting point of this tutorial:

- Log in as administrator
- Click the "Notifications" tab

## 1. Adding a notification

a) First click on the "notification wizard"

| 🗿 System Name - Microsoft Internet Exp                           | plorer                  |                     |                                           |                           |              |                              |
|------------------------------------------------------------------|-------------------------|---------------------|-------------------------------------------|---------------------------|--------------|------------------------------|
| File Edit View Favorites Tools Help                              |                         |                     |                                           |                           |              | A.                           |
| 🌀 Back 🝷 🕥 🕤 📓 💋 🌽                                               | 🔿 Search 🤺 Favorites    | 🗟 • 💺 🔳 - 🗔         | 🔒 · 🛍 🔏                                   |                           |              |                              |
| Address 🕘 http://10.1.1.205/wiznotify.php                        |                         |                     |                                           |                           |              | 🖌 🎦 Go 🛛 Links 🂙             |
| ЛКСР                                                             |                         | AKC                 | AKCP securityProbe Click notification tab |                           |              | Admin 🕻 Log Off) 🗠           |
| Location: System Location                                        |                         |                     |                                           |                           | Current S    | ystem Time: 17/9/07 19:13:36 |
| Summary Map                                                      | Picture Log             | Sensors             | Notification                              | Settings                  | Applications | Help                         |
|                                                                  | w                       |                     | Action                                    |                           |              |                              |
| Notification Menu                                                |                         |                     | First Page                                | Page 1 of 2               | ן            |                              |
| Begin Notification Wizard                                        |                         | Action To           | mo A V                                    | Action Name A V           |              |                              |
| Action<br>Concer Action Link                                     | Click here to           | ACTION TY           | Pe - V                                    | Action Name = *           |              |                              |
| Sensor Action Link                                               | bogin cotting           |                     |                                           | rap 1<br>Trap 2           |              |                              |
| Options                                                          | begin setting           | 14                  |                                           | rap 2                     |              |                              |
| View Notification Log                                            | up a                    | 🔩 SNMP Trap         | ⊂ snimp t<br><sup>#</sup> snimp t         | rap 5<br>Tran 4           |              |                              |
| Notification Analyzer                                            | notification            |                     | SNMP T                                    | rap 5                     |              |                              |
| Help                                                             | nouncation              |                     | 🔩 SNMP T                                  | rap 6                     |              |                              |
| This page displays all Actions currently                         |                         |                     | 🖻 Email 1                                 |                           |              |                              |
| created. From here you may create,<br>dunlicate, edit and remove |                         | 🖻 Email             | 📁 Email 2                                 |                           |              |                              |
| Actions.Select your desired Action(s)                            |                         |                     | 📁 Email 3                                 |                           |              |                              |
| before making a choice.                                          |                         | Alarm Sound         | 🇐 Alarm S                                 | Sound 1                   |              |                              |
| You may also select an Action and test                           |                         | - Alaini Sound      | 🌯 Alarm S                                 | Alarm Sound 2             |              |                              |
| button                                                           |                         | 7                   | <u></u> ∃ <sup>w</sup> Speech             | 1                         |              |                              |
|                                                                  |                         | .≝» Speech          | <i>≝</i> " Speech                         | 2                         |              |                              |
|                                                                  |                         | -                   | ≝" Speech                                 | 3                         |              |                              |
|                                                                  |                         | Picture Log         | Picture                                   | Log 1                     |              |                              |
|                                                                  |                         |                     |                                           | Click to toggle Selection | n            |                              |
|                                                                  |                         |                     | Create Duplicate                          | Edit Remove               |              |                              |
|                                                                  |                         |                     |                                           |                           |              |                              |
|                                                                  |                         |                     | Test Actio                                | •                         |              |                              |
|                                                                  |                         |                     |                                           |                           |              |                              |
|                                                                  |                         |                     |                                           |                           |              |                              |
|                                                                  |                         |                     | @4004_0007 AKCD 4/                        | rights record             |              |                              |
|                                                                  |                         |                     | 01331-2001 ANOT AN                        | ngnia reaerveu.           |              |                              |
|                                                                  |                         |                     |                                           |                           |              |                              |
|                                                                  |                         |                     |                                           |                           |              |                              |
|                                                                  |                         |                     |                                           |                           |              |                              |
|                                                                  |                         |                     |                                           |                           |              |                              |
|                                                                  |                         |                     |                                           |                           |              |                              |
| ê)                                                               |                         |                     |                                           |                           |              | Internet                     |
| 🛃 start 🛛 🗿 AKCP Customer Login                                  | 🖉 🥔 System Name - Micro | security_probe_manu | 📑 securityprobe_manua 🧿 In                | nbox - Microsoft Out      |              | 🔿 🖉 💽 💐 7:15 PM              |

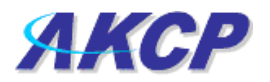

b) You will now have the notification wizard page displayed, like below.

| 🗿 System Name - Microsoft Internet Explore                                                                                                    | er                                                               |                                                                        |                          |                                 |                        |
|----------------------------------------------------------------------------------------------------|------------------------------------------------------------------|------------------------------------------------------------------------|--------------------------|---------------------------------|------------------------|
| File Edit View Favorites Tools Help                                                                                                    |                                                                  |                                                                        |                          |                                 | <b>A</b>               |
| 🌀 Back 🔹 🕥 🝷 📓 🙆 🔎 Se                                                                                                    | earch 👷 Favorites 🥝 🧟 🛛 🖉 🔚                                      | 🔒 • 🛍 🚳                                                                |                          |                                 |                        |
| Address Address Addres | 8mode=auto8PHPSESSID=c05222bef24738443b9f4b7c693a24              | 4a8                                                                    |                          |                                 | 🖌 🛃 Go 🛛 Links 🂙       |
| АКСР                                                                                                    | AKC                                                              | CP securityProbe                                                       |                          |                                 | Admin 🛛 Log Off 🦢      |
| Location: System Location                                                                                                    |                                                                  |                                                                        |                          | Current System                  | Time: 17/9/07 19:28:30 |
| Summary Map                                                                                                    | Picture Log Sensors                                              | Notification                                                           | Settings                 | Applications                    | Help                   |
|                                                                                                    |                                                                  | Create Action                                                          | n                        |                                 |                        |
| Notification Menu<br>Begin Notification Wizard                                                                                                    | The Notification Wizard will g<br>the criteria under which the N | uide you step by step through the proces<br>lotification will be sent. | ss of selcting a sensor, | creating an action and defining |                        |
| Action                                                                                                    | Plassa solart s                                                  | an Action Tune SNMD Tran                                               |                          |                                 |                        |
| <u>Add Action</u>                                                                                                    | Fieldse select o                                                 | SNMP Trap                                                              |                          | $\sim$                          |                        |
| Sensor Action Link                                                                                                    |                                                                  | Email<br>SMS                                                           |                          | Cancel Next >                   |                        |
| View Notification Log                                                                                                    |                                                                  | MMS<br>Relay                                                           |                          | $\sim$                          |                        |
| Notification Analyzer                                                                                                    |                                                                  | Alarm Sound                                                            |                          |                                 |                        |
| Help                                                                                                    |                                                                  | Speech<br>FTP Photo and Inform                                         | nation Upload            |                                 |                        |
| Please calest an Astian Type from the                                                                                                    |                                                                  | Picture Log<br>Telephone Call                                          |                          |                                 |                        |
| pull down box. Later your action will be                                                                                                    |                                                                  | Custom Script<br>Fax                                                   |                          |                                 |                        |
| linked to a sensor and status.                                                                                                    | Drop down                                                        | Sound Log<br>Siron & Strobo Light                                      |                          | click next after                |                        |
|                                                                                                    | Drop down                                                        | Mobile Access                                                          |                          | choosing                        |                        |
|                                                                                                    | menu with list of                                                | Wake Up / Shutdown<br>©1991 - 2007 AKCP All rigi                       | hts reserved.            | choosing                        |                        |
|                                                                                                    | various                                                          |                                                                        |                          | notification type               |                        |
|                                                                                                    | notification                                                     |                                                                        |                          |                                 |                        |
|                                                                                                    | typos                                                            |                                                                        |                          |                                 |                        |
|                                                                                                    | types                                                            |                                                                        |                          |                                 |                        |
|                                                                                                    |                                                                  |                                                                        |                          |                                 |                        |
|                                                                                                    |                                                                  |                                                                        |                          |                                 |                        |
|                                                                                                    |                                                                  |                                                                        |                          |                                 |                        |
|                                                                                                    |                                                                  |                                                                        |                          |                                 |                        |
|                                                                                                    |                                                                  |                                                                        |                          |                                 |                        |
|                                                                                                    |                                                                  |                                                                        |                          |                                 |                        |
|                                                                                                    |                                                                  |                                                                        |                          |                                 |                        |
|                                                                                                    |                                                                  |                                                                        |                          |                                 |                        |
|                                                                                                    |                                                                  |                                                                        |                          |                                 |                        |
|                                                                                                    |                                                                  |                                                                        |                          |                                 |                        |
|                                                                                                    |                                                                  |                                                                        |                          |                                 | ~                      |
| 2 Done                                                                                                    |                                                                  | 1                                                                      |                          |                                 | 🥩 Internet             |

c) Select mobile access from the notification type options.

|                 |                                                |                   | Current      | System Time: 11/12/06 13:18 |  |  |
|-----------------|------------------------------------------------|-------------------|--------------|-----------------------------|--|--|
| Notification    | Picture Log                                    | Setup             | Applications | Help                        |  |  |
|                 | Mobile Access Action Wizard                    |                   |              |                             |  |  |
| Action Nat      | ne Mobile Access 1                             |                   |              |                             |  |  |
| Mobile Messa    | Je: Temperature Port 1 is now 0,<br>Plugged In | status is now Not |              |                             |  |  |
| Mobile Log Numt | Customize<br>eer 3                             |                   | Cancel       | Next                        |  |  |

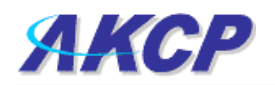

Please choose a name for your **Mobile Access** Action. Descriptive Action names increase the simplicity of the system.

This is a preview of the message that will be visible on your mobile. The message visible will include the details relevant to your sensor.

Click **Customize** to change the format of this message. The items in your message with a dollar sign and parentheses e.g. **\$**[TIME] represents the data to be imported into your message at the time of sending. Please click the Macro Description button for a full list.

The Mobile Log Number is the maximum number of notification messages that will be stored on the securityProbe. These messages will be read only when a mobile phone connects to the system, via Bluetooth, data call or GPRS. A new message will be stored in the Log after each event.

|                                                                                                    |             |       | Current S    | System Time: 11/12/06 13:20:27 |
|----------------------------------------------------------------------------------------------------|-------------|-------|--------------|--------------------------------|
| Notification                                                                                                    | Picture Log | Setup | Applications | Help                           |
| Mobile Access Action Wizard                                                                                            |             |       |              |                                |
| Mobile Access Action Wizard<br>Maximum Times to Resend 0 v<br>Resend Intervals (secs) 10 10 secs<br>Cancel Back Finish |             |       |              |                                |

Define the number of re-notification attempts and the interval between each.

Click Finish to Save your Action